# **OPERATING MANUAL**

# MU 7045 EN B

# NIVEAUTRONIQUE

# TANK-TRUCK ELECTRONIC LEVEL GAUGE

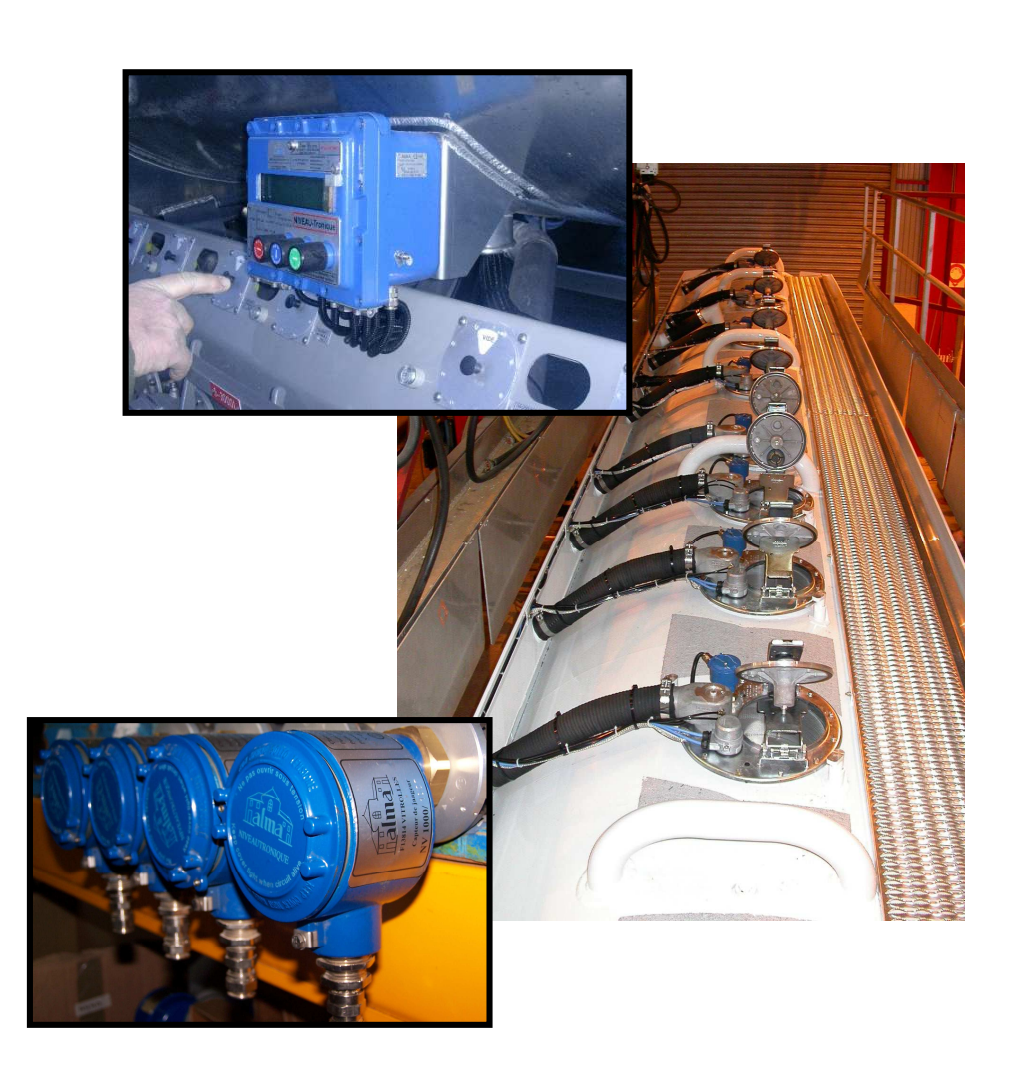

| В     | 2012/05/28 | Creation                | DSM        | AH          |
|-------|------------|-------------------------|------------|-------------|
| Issue | Date       | Nature of modifications | Written by | Approved by |

|                  | MU 7045 EN B<br>NIVEAUTRONIQUE                 | Page 1/20 |
|------------------|------------------------------------------------|-----------|
| $\mathbf{\circ}$ | This document is available at www.alma-alma.fr |           |

# CONTENTS

| 1 | GEN  | ERAL PRESENTATION AND DESCRIPTION:            | 3 |
|---|------|-----------------------------------------------|---|
| 2 | OPE  | RATING RECOMMENDATIONS:4                      | 1 |
| 3 | OPE  | RATION MODE OF THE INDICATOR DEVICE:4         | 1 |
|   | 3.1  | Driver mode4                                  | ł |
|   | 3.2  | Supervisor mode4                              | ł |
|   | 3.3  | Metrological mode4                            | ł |
| 4 | DRI  | /ER MODE:5                                    | 5 |
|   | 4.1  | Menu DISCHARGE                                | 5 |
|   | 4.2  | Menu DISCHARGE with loading option7           | 7 |
|   | 4.3  | Menu PRINTING                                 | 3 |
|   | 4.4  | Menu MAINTENANCE                              | ) |
|   | 4.5  | List of alarms10                              | ) |
| 5 | SUP  | ERVISOR MODE:                                 | L |
|   | 5.1  | Menu GAUGE CONTROL                            | 2 |
|   | 5.2  | Menu DATE AND TIME                            | 2 |
|   | 5.3  | Menu PRODUCTS                                 | 3 |
|   | 5.4  | Menu CONFIG. COMPARTIMENTS or STRAPPING TABLE | 3 |
|   | 5.5  | Menu VEHICLE14                                | ł |
|   | 5.6  | Menu PARAMETERS                               | 5 |
|   | 5.7  | Menu LANGUAGE15                               | 5 |
| 6 | MET  | ROLOGICAL MODE:                               | 5 |
|   | 6.1  | Menu INDICATOR REFERENCE                      | 7 |
|   | 6.2  | Menu CONFIGURATION                            | 7 |
|   | 6.3  | Menu COMPARTMENT(S)                           | 3 |
| A | NNEX |                                               | 9 |

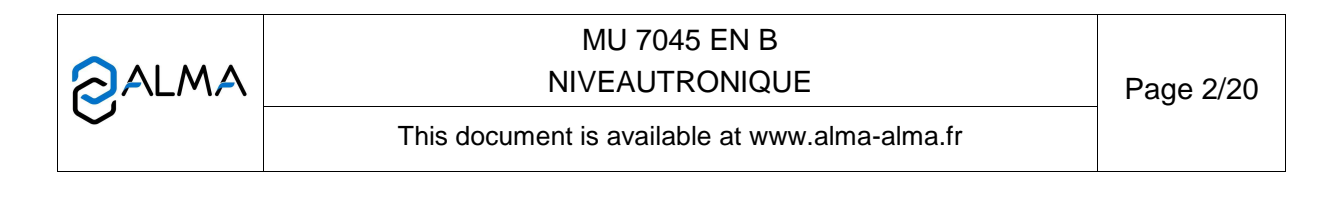

### 1 **GENERAL PRESENTATION AND DESCRIPTION:**

The NIVEAUTRONIQUE level gauge is associated to one or several compartments of a tank truck. It is composed of a level sensor installed on a gauge tube. This tube guides and protects the float that follows the product movements. The sensor detects the position of the float. It is connected to the indicator device that can be common to several level sensors (max 9).

The indicator device may be connected to an external printer.

Sealed cup protecting access to metrological functions SUPERVISOR magnetic key to access configuration and calibration menu Buttons function: Using mode <u>Entry data</u> To increment the blinking figure To stop a delivery, or to come or the blinking letter back to the previous stage To access the following figure To access an option list or to or letter select a value То validate the displayed

Presentation of the MICROCOMPT+ calculator-indicator:

proposition or to access a

choice in a list

The MICROCOMPT+ calculator-indicator manages measuring operation and computerizes the measuring system defaults.

Validate the entry data

|          | MU 7045 EN B<br>NIVEAUTRONIQUE                 | Page 3/20 |
|----------|------------------------------------------------|-----------|
| $\smile$ | This document is available at www.alma-alma.fr |           |

#### 2 **OPERATING RECOMMENDATIONS:**

The conditions for installation of the level gauge should ensure the verification of the level gauge by comparison to a gauging sabre of class II. The sabre should be positioned at a minimum distance of 100 mm of gauging tube.

#### **3** OPERATION MODE OF THE INDICATOR DEVICE:

#### 3.1 Driver mode

This is the normal using mode in exploitation. It is used to specify the loading plan from the products table set in SUPERVISOR mode and to display for each compartment the level measure (in mm) by ullage or height.

Refer to DRIVER MODE.

#### 3.2 <u>Supervisor mode</u>

To access the supervisor mode, use the magnetic key that must be put at the right of the MICROCOMPT display. This mode is used to set the measuring system by specifying the products table useful for the tank exploitation. Some information is available such as the height values (tenth of a millimetre) and characteristics of different devices defined in METROLOGICAL mode.

Refer to SUPERVISOR MODE.

#### 3.3 <u>Metrological mode</u>

The configuration of the indicator device is done by an authorized person at the commissioning of the measuring system and sometimes during metrological controls. To access the METROLOGICAL mode, the MICROCOMPT+ has to be unsealed. Only an authorized person can remove the seal.

This mode allows setting all metrological and functional parameters of the device taking into account the physical characteristics of the equipment, its instrumentation and the desired use.

Refer to METROLOGICAL MODE.

|                            | MU 7045 EN B<br>NIVEAUTRONIQUE                 | Page 4/20 |
|----------------------------|------------------------------------------------|-----------|
| $\mathbf{\mathbf{\nabla}}$ | This document is available at www.alma-alma.fr |           |
|                            |                                                |           |

### 4 DRIVER MODE:

By default, it was chosen to display the level measure by ullage. It is also possible to display the level measure by height; in that case, the measure is no more metrological. This choice is made during the metrological configuration of the equipment.

The DRIVER mode leads 3 or 4 menus depending on the metrological configuration:

| LOADING | : | depends on metrological configuration: only if the LOADING option is ON. |
|---------|---|--------------------------------------------------------------------------|
|         |   | Specification of the loading plan: for each compartment, set the product |
|         |   | type and the quantity associated                                         |

DISCHARGE : unload the products of the non-empty compartments and print the delivery ticket

: printing of tickets, parameters and events recorded in the system

MAINTENANCE

PRINTING

: check equipment status and important information

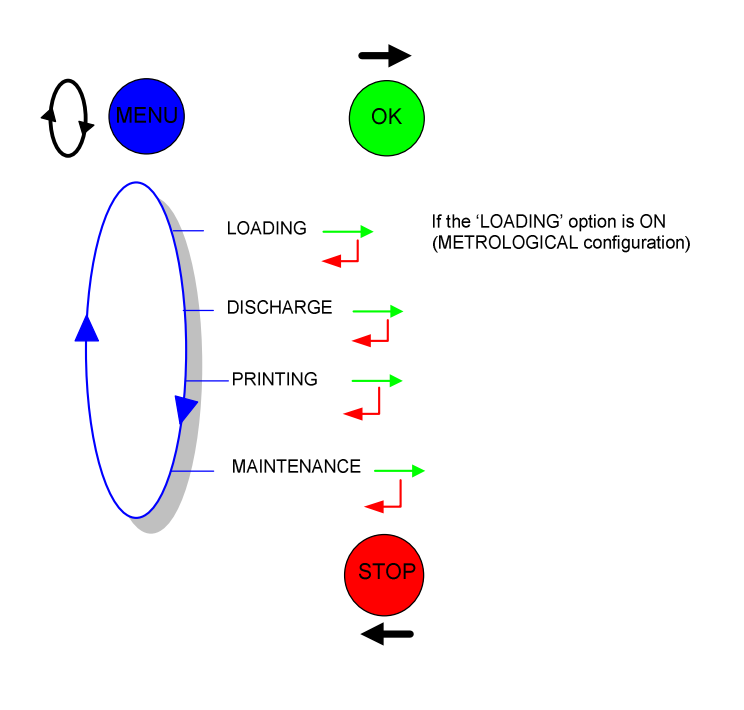

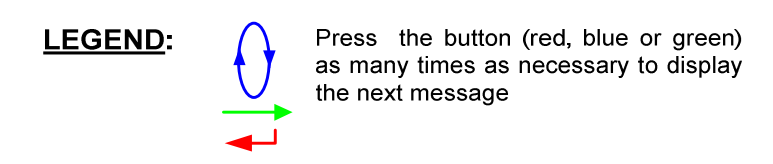

|              | MU 7045 EN B<br>NIVEAUTRONIQUE                 | Page 5/20 |
|--------------|------------------------------------------------|-----------|
| $\checkmark$ | This document is available at www.alma-alma.fr |           |

# 4.1 Menu DISCHARGE

The DISCHARGE menu gives to the user the possibility to:

- Store the product loaded in each compartment, one after the other
- Print the presentation ticket which presents the tank loading (before the beginning of the discharge)
- Unload a volume and print the delivery ticket which shows the compartments that have been unloaded.

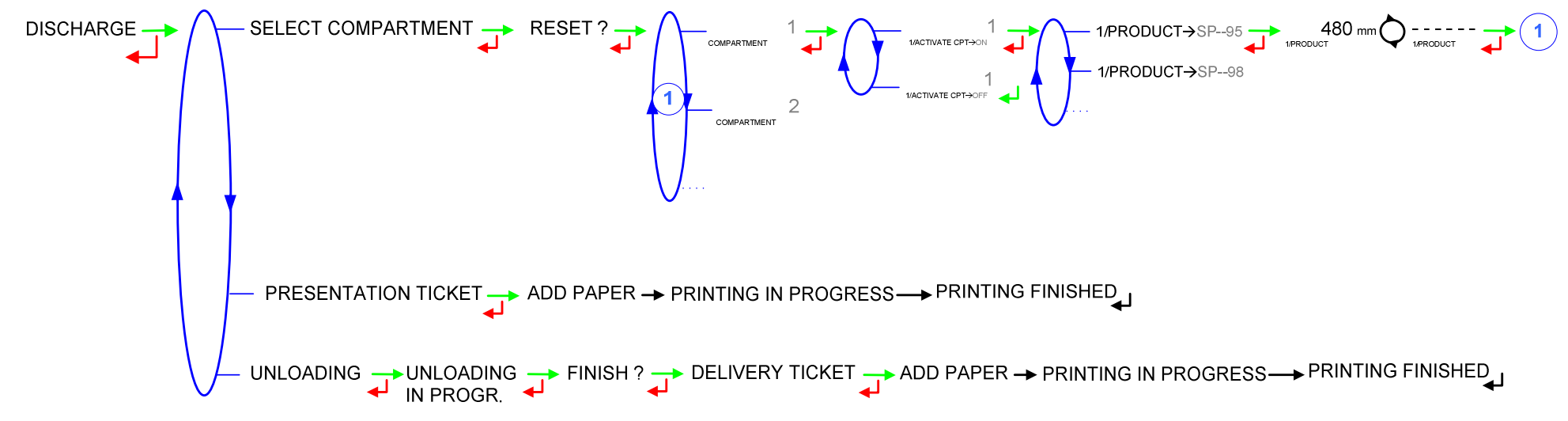

This menu allows to empty the compartments (that are not empty) and to print a delivery ticket

The display of the volume depends if the volume is guaranteed or not:

- Fixed display : volume guaranteed
- Blinking display : volume not guaranteed (footvalves closed...)
- Display of '---' : volume below to the rest position of the float

In a compartment, when the product level is below to the defined threshold (rest position of the float), the indicator MICROCOMPT displays 'REST'.

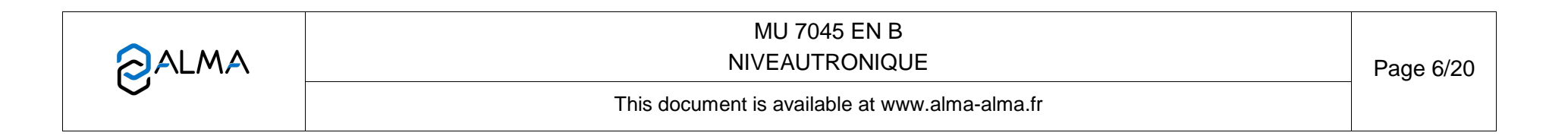

### 4.2 Menu DISCHARGE with loading option

The LOADING menu gives to the user the possibility to specify, store and print the products and quantities loaded in the compartments one after the other. The loading ticket must be printed before leaving the loading terminal.

The DISCHARGE menu gives to the user the possibility to:

- Print the presentation ticket which presents the tank loading when it arrives at the station (before the beginning of the discharge)
- Unload a volume and print the delivery ticket which shows the compartments that have been unloaded.

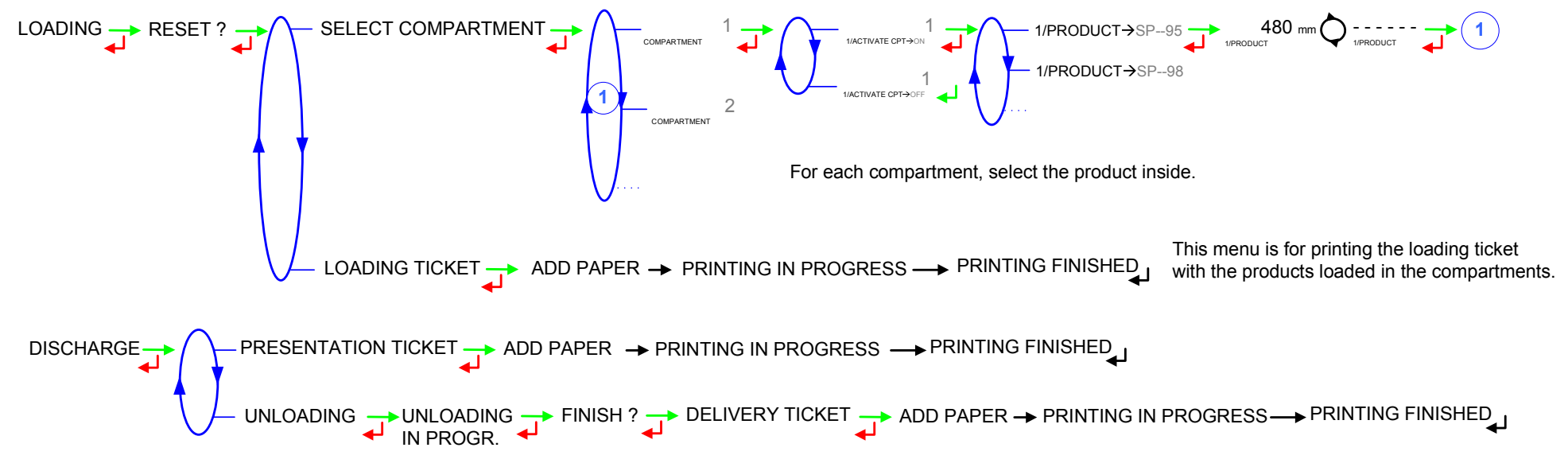

This menu allows to empty the compartments (that are not empty) and to print a delivery ticket

The display of the volume depends if the volume is guaranteed or not:

Fixed display : volume guaranteed

Blinking display : volume not guaranteed (footvalves closed...)

- Display of '---' : volume belo
  - : volume below to the rest position of the float

In a compartment, when the product level is below to the defined threshold (rest position of the float), the indicator MICROCOMPT displays 'REST'.

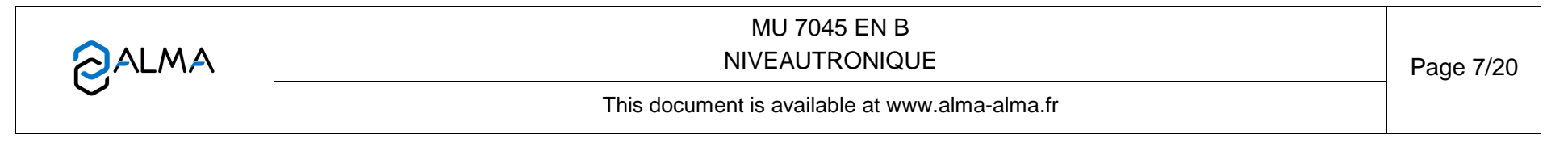

# 4.3 Menu PRINTING

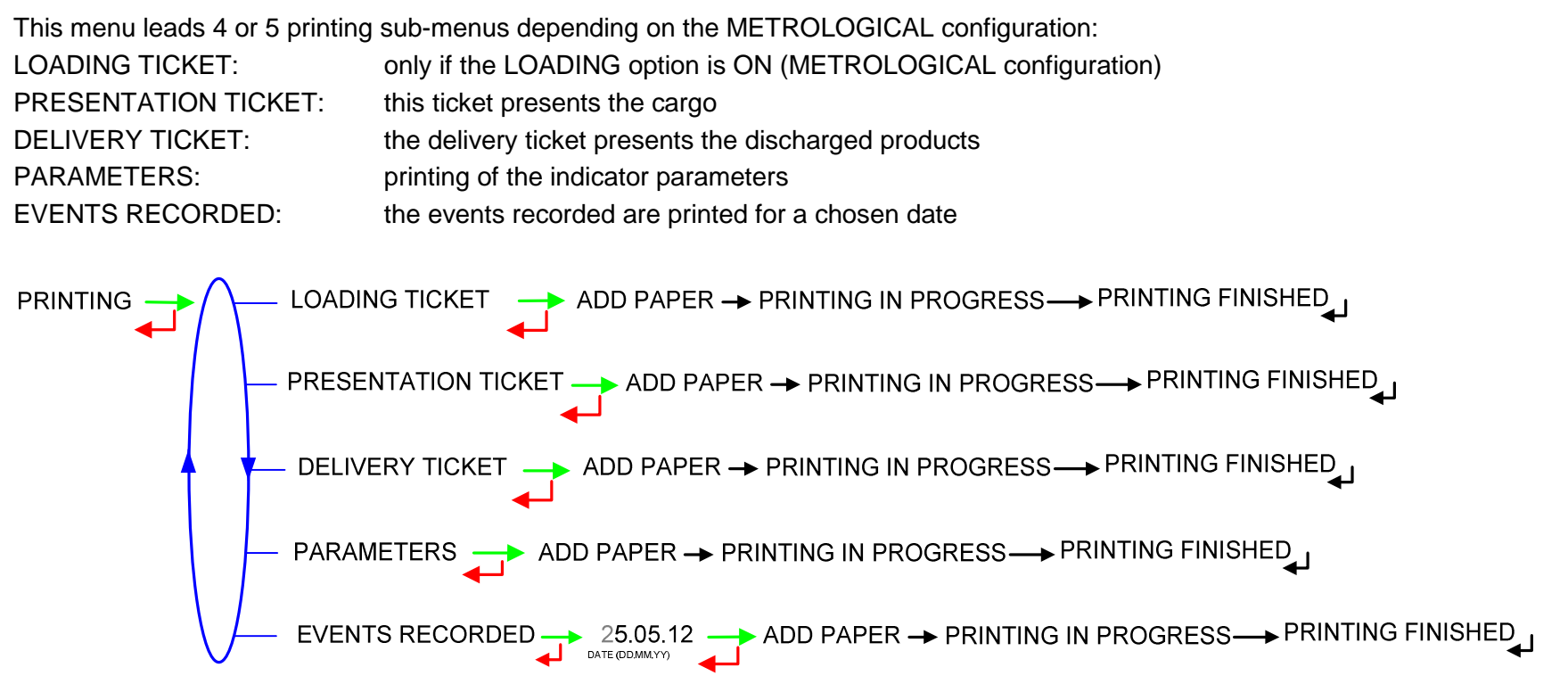

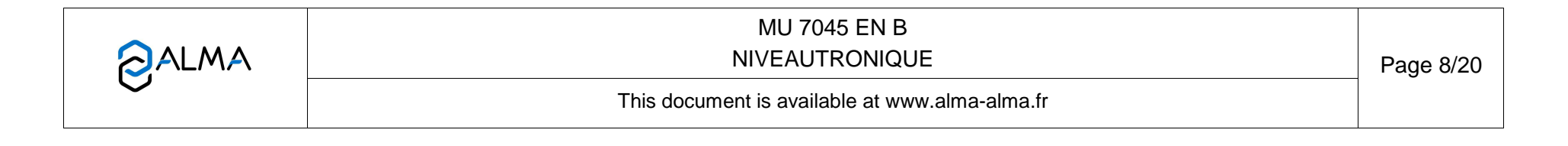

# 4.4 Menu MAINTENANCE

This menu allows to check the status of the equipment and to control important information:

FOOTVALVE: foot valve status

SELECT COMPARTIMENT: for one compartment, visualisation of the following data:

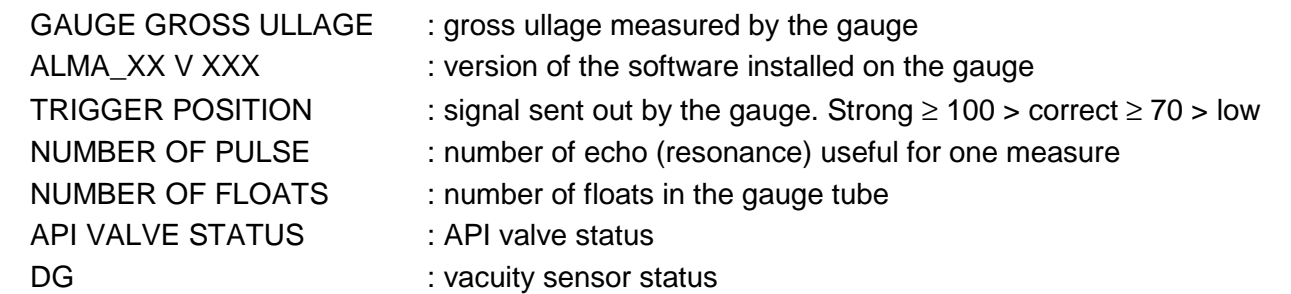

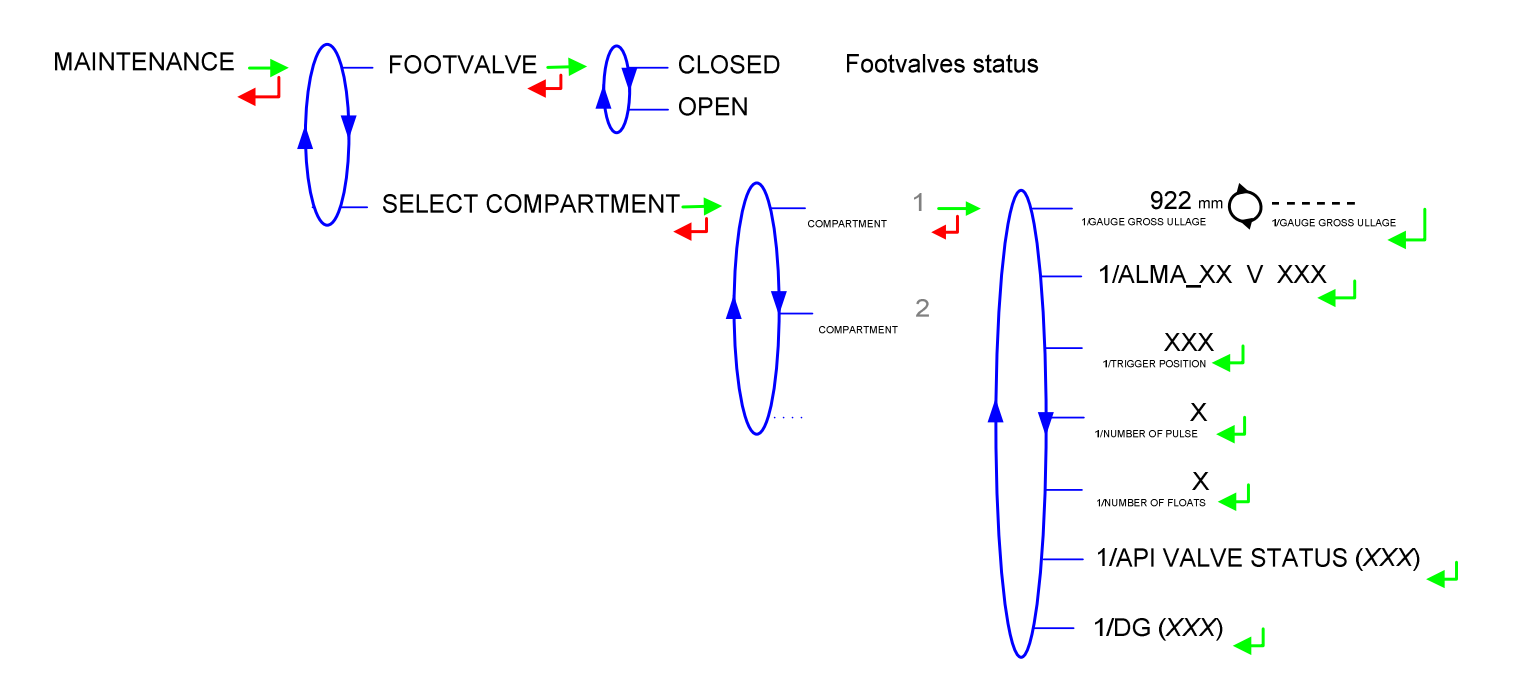

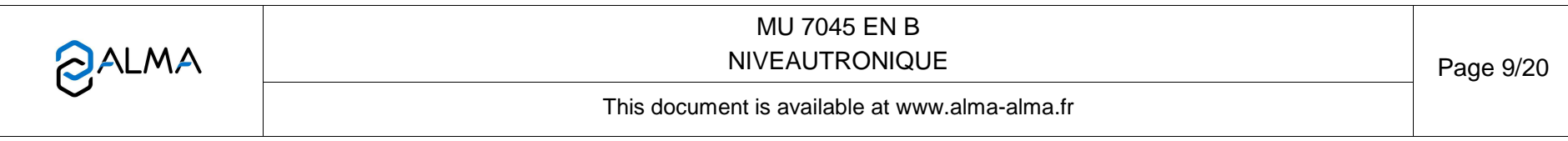

# 4.5 List of alarms

|      |      | DISPLAY               | MEANING                                                         | ACTION                                                                             |
|------|------|-----------------------|-----------------------------------------------------------------|------------------------------------------------------------------------------------|
|      |      | COMMUNICATION DEFAULT | Communication with the printer lost                             | Check the connection cable, on-off switch and fuse                                 |
| USER |      | CAN BUS DEFAULT       | Default on the CAN electronic board<br>(vacuity sensor control) | Switch off-on. If steady alarm, see a reparator for trouble shooting               |
|      |      | DTV BOX DEFAULT       | Default on the DTV box (vacuity sensor control)                 | Switch off-on. If steady alarm, see a reparator for trouble shooting               |
|      |      | GAUGE N* DEFAULT      | No response from gauge N*                                       | Acknowledge the alarm. If steady alarm, see a reparator                            |
|      |      | LINK DEFAULT GAUGEN*  | Problem of link with gauge N*                                   | Acknowledge the alarm. If steady alarm, see a reparator                            |
|      |      | METERING DEFAULT GN*  | Metering problem with gauge N*                                  | Acknowledge the alarm. If steady alarm, see a reparator                            |
|      |      | PARAM DEFAULT GN*     | Problem with the parameters of gauge N*                         | Acknowledge the alarm. If steady alarm, see a reparator                            |
|      |      | FLOAT DEFAULT GAUGN*  | Problem with the float of gauge N*                              | Acknowledge the alarm. If steady alarm, see a reparator                            |
|      |      | GAS DETECTOR DEFAULT  | Problem with vacuity sensor                                     | Check the status of vacuity sensor in maintenance menu                             |
|      |      | DIARY DEFAULT         | Reset of the events diary                                       | Acknowledge the alarm, check the date in supervisor mode (key)                     |
|      | BB   | WATCHDOG DEFAULT      | Fault with display or power card or AFSEC+ card                 | Switch on-off the MICROCOPT+ /<br>If steady alarm, substitution of the faulty card |
| Ř    |      | MEMORY LOST (PILE)    | Loss of saved memory                                            | Substitution of the backup battery                                                 |
| 10   |      | DATE AND TIME LOST    | Loss of date and time                                           | Set date and time in SUPERVISOR MODE                                               |
| RA   | g    | PROM DEFAULT          | Loss of software or resident integrity                          | Substitution of the AFSEC+ electronic card                                         |
| PA   | OCKI | RAM DEFAULT           | Saved memory fault                                              | Substitution of the AFSEC+ electronic card                                         |
| R    | BL   | EEPROM MEMORY LOST    | Loss of metrological configuration                              | Substitution of the AFSEC+ electronic card                                         |
|      |      | CONFIG METRO          | Irrelevant metrological configuration                           | Substitution of the AFSEC+ electronic card                                         |
|      |      | MEMORY OVER LOADED    | SIM memory full                                                 | Substitution of the AFSEC+ electronic card                                         |

\*N = 1 to 9

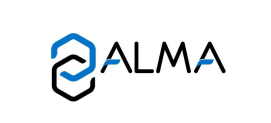

# MU 7045 EN B NIVEAUTRONIQUE

Page 10/20

This document is available at www.alma-alma.fr

# 5 SUPERVISOR MODE:

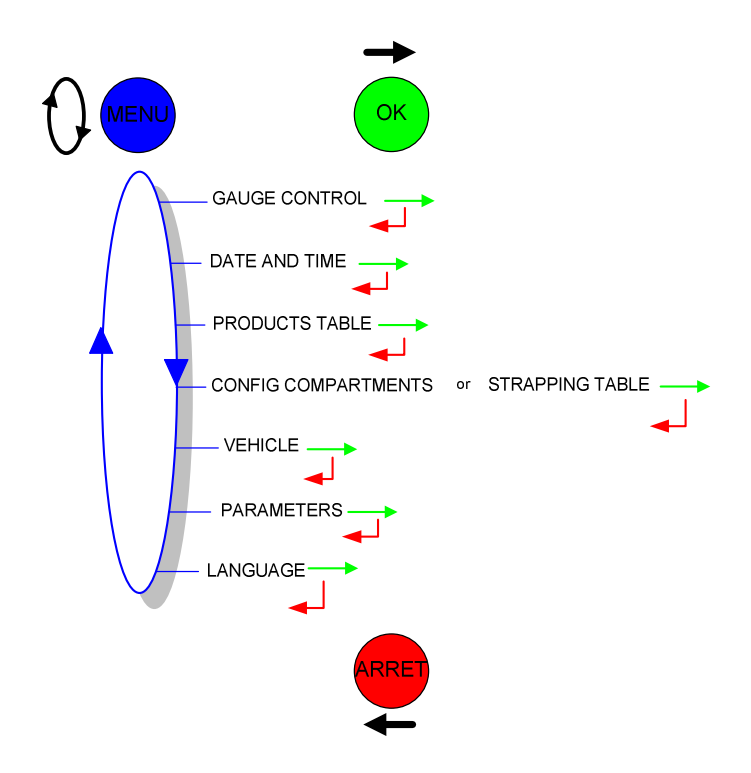

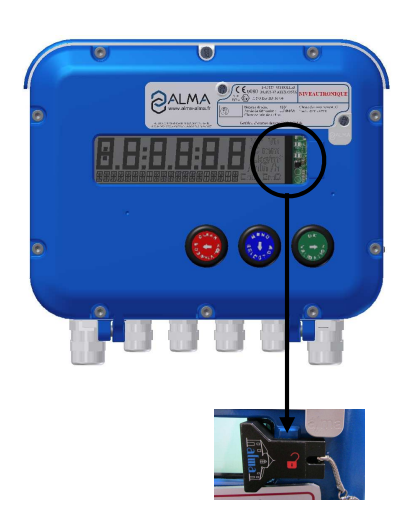

|                   | MU 7045 EN B<br>NIVEAUTRONIQUE                 | Page 11/20 |
|-------------------|------------------------------------------------|------------|
| $\mathbf{\nabla}$ | This document is available at www.alma-alma.fr |            |
|                   |                                                |            |

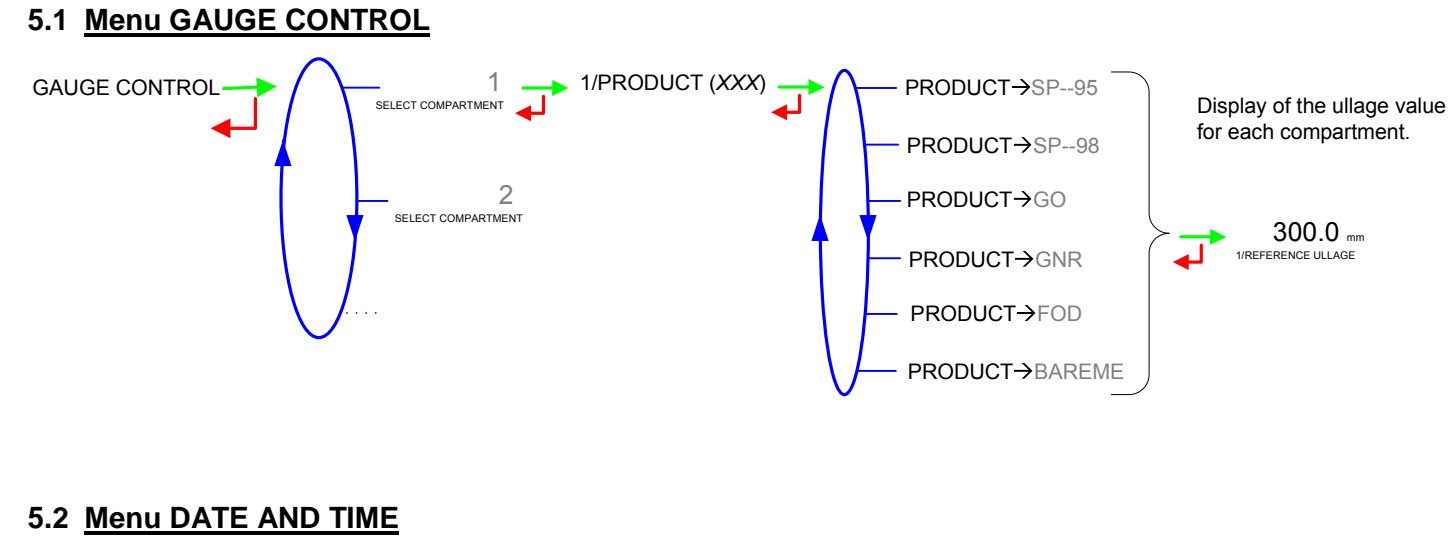

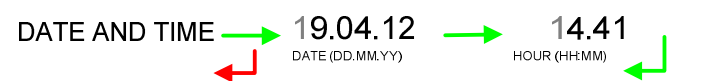

Enter the day, the month and the year, and then enter hour and minutes.

|   | MU 7045 EN B<br>NIVEAUTRONIQUE                 | Page 12/20 |
|---|------------------------------------------------|------------|
| 0 | This document is available at www.alma-alma.fr |            |
|   |                                                |            |

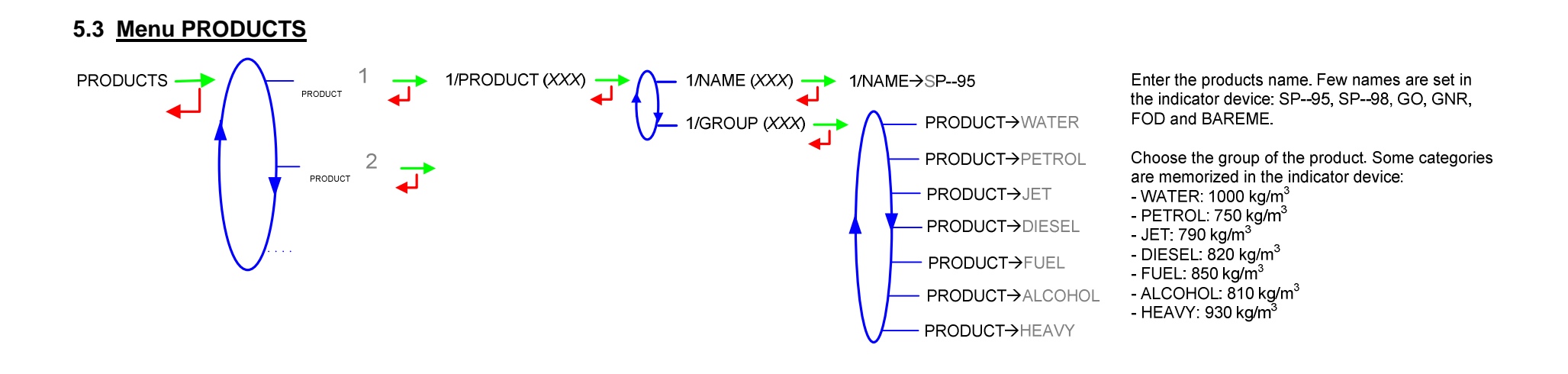

### 5.4 Menu CONFIG. COMPARTIMENTS or STRAPPING TABLE

The COMPARTMENTS CONFIGURATION menu occurs if the strapping option is OFF in METROLOGICAL MODE. For each compartment, enter the nominal volume in liters.

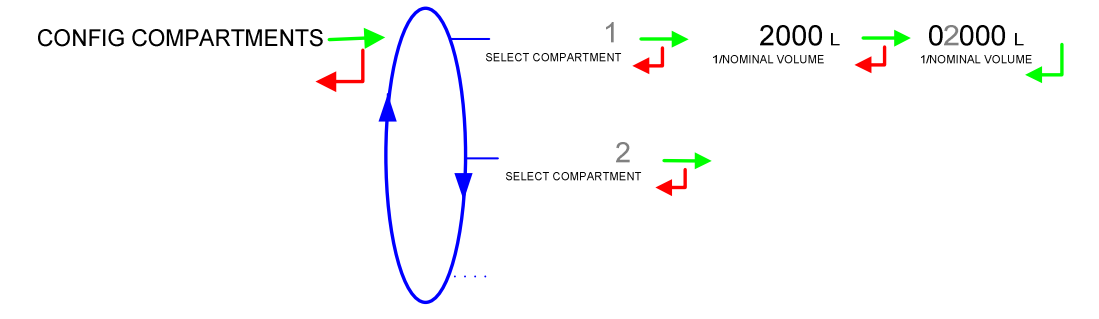

|              | MU 7045 EN B<br>NIVEAUTRONIQUE                 | Page 13/20 |
|--------------|------------------------------------------------|------------|
| $\checkmark$ | This document is available at www.alma-alma.fr |            |

The STRAPPING TABLE menu occurs if the strapping option is ON in METROLOGICAL MODE. For each compartment, the strapping of the tank is done either manually or by loading. In any case, the ullage value (or the height value – depending on the indication) and the associated volume must be memorized in the indicator device

This menu allows printing the strapping table, checking it or resetting it.

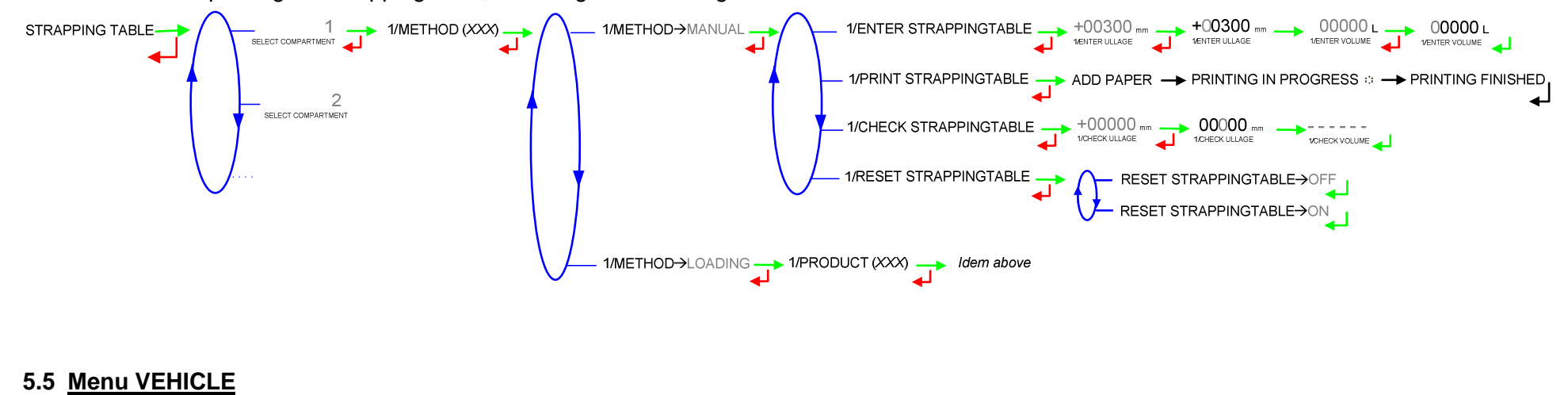

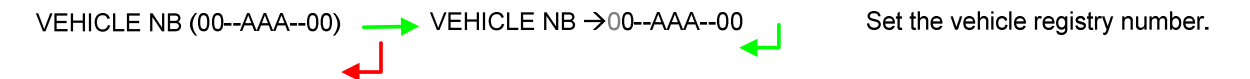

|                                                | Page 14/20 |
|------------------------------------------------|------------|
| This document is available at www.alma-alma.fr |            |

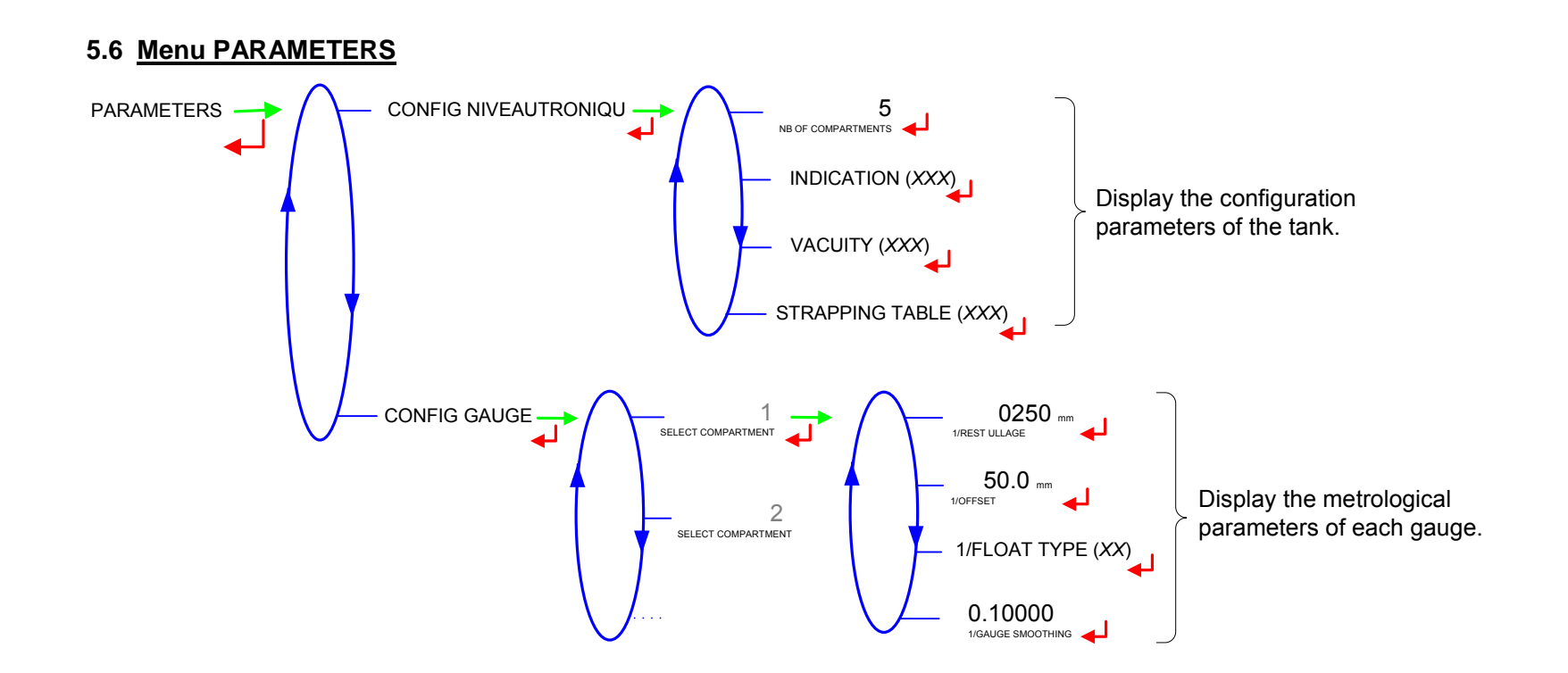

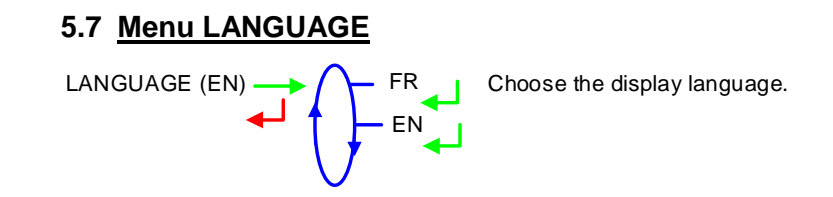

|              | MU 7045 EN B<br>NIVEAUTRONIQUE                 |  |
|--------------|------------------------------------------------|--|
| $\checkmark$ | This document is available at www.alma-alma.fr |  |

# 6 METROLOGICAL MODE:

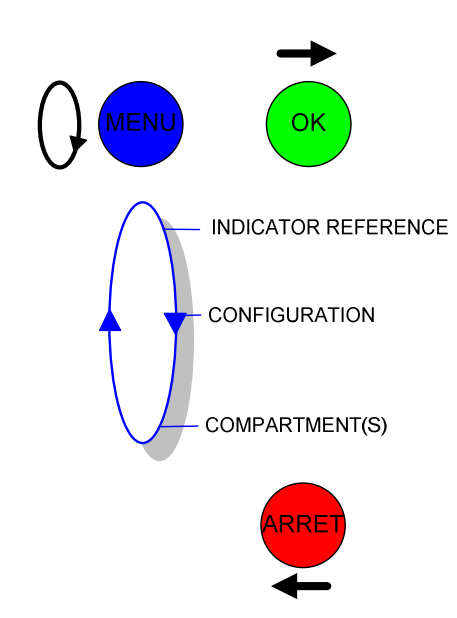

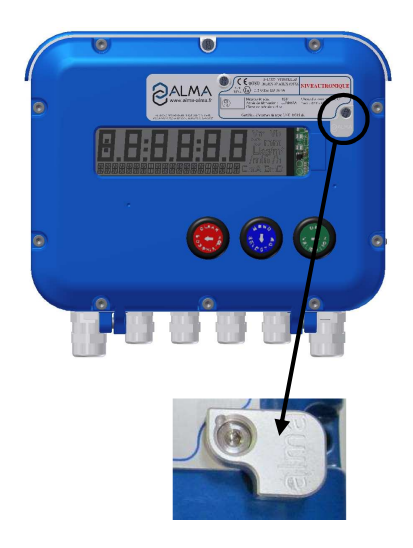

| MU 7045 EN B<br>NIVEAUTRONIQUE                 | Page 16/20 |
|------------------------------------------------|------------|
| This document is available at www.alma-alma.fr |            |
|                                                |            |

#### 6.1 Menu INDICATOR REFERENCE

000000 INDICATOR REFERENCE 000000 ENTER REFERENCE Set the indicator device serial number (5 numeric values).

#### 6.2 Menu CONFIGURATION

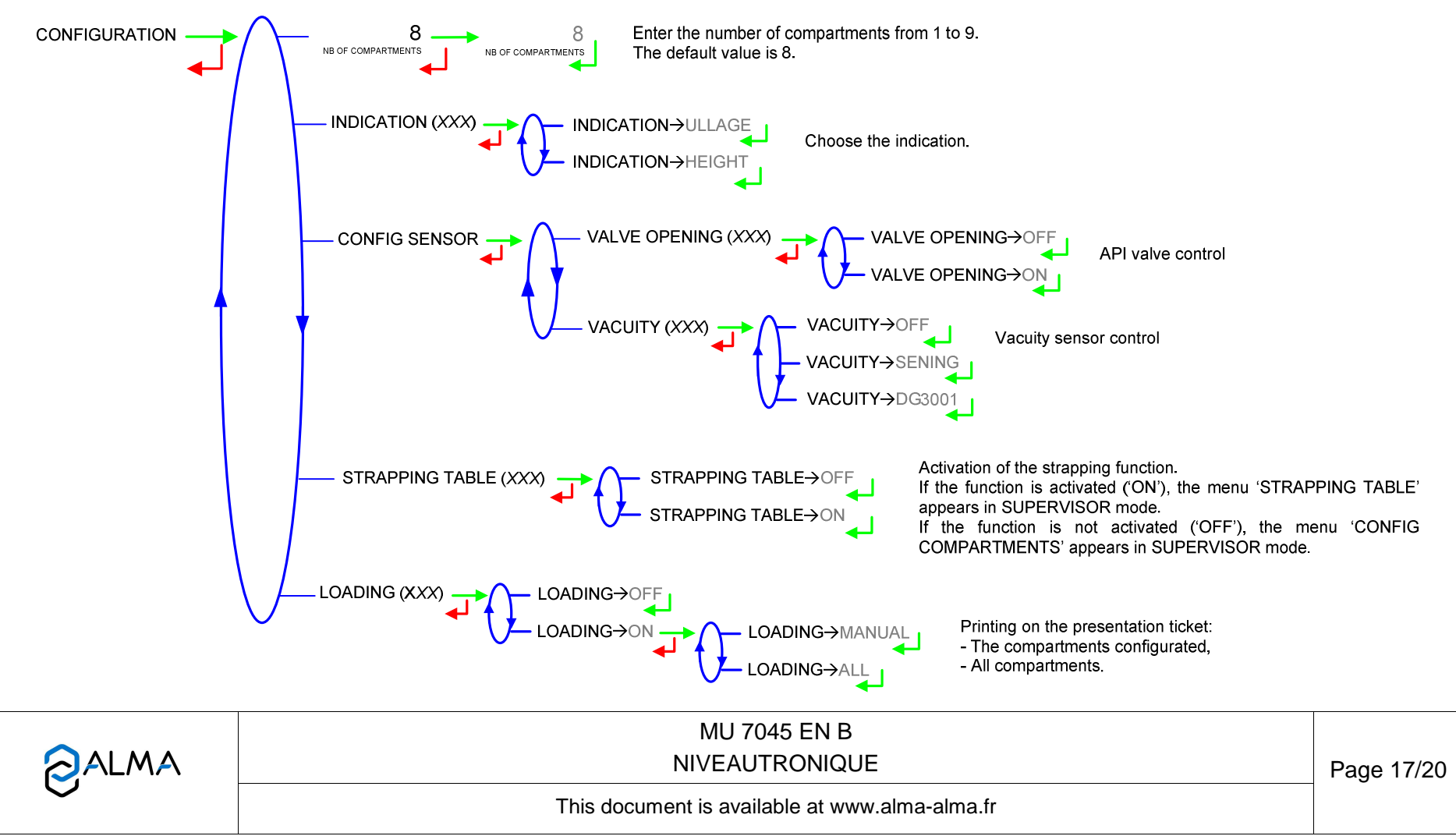

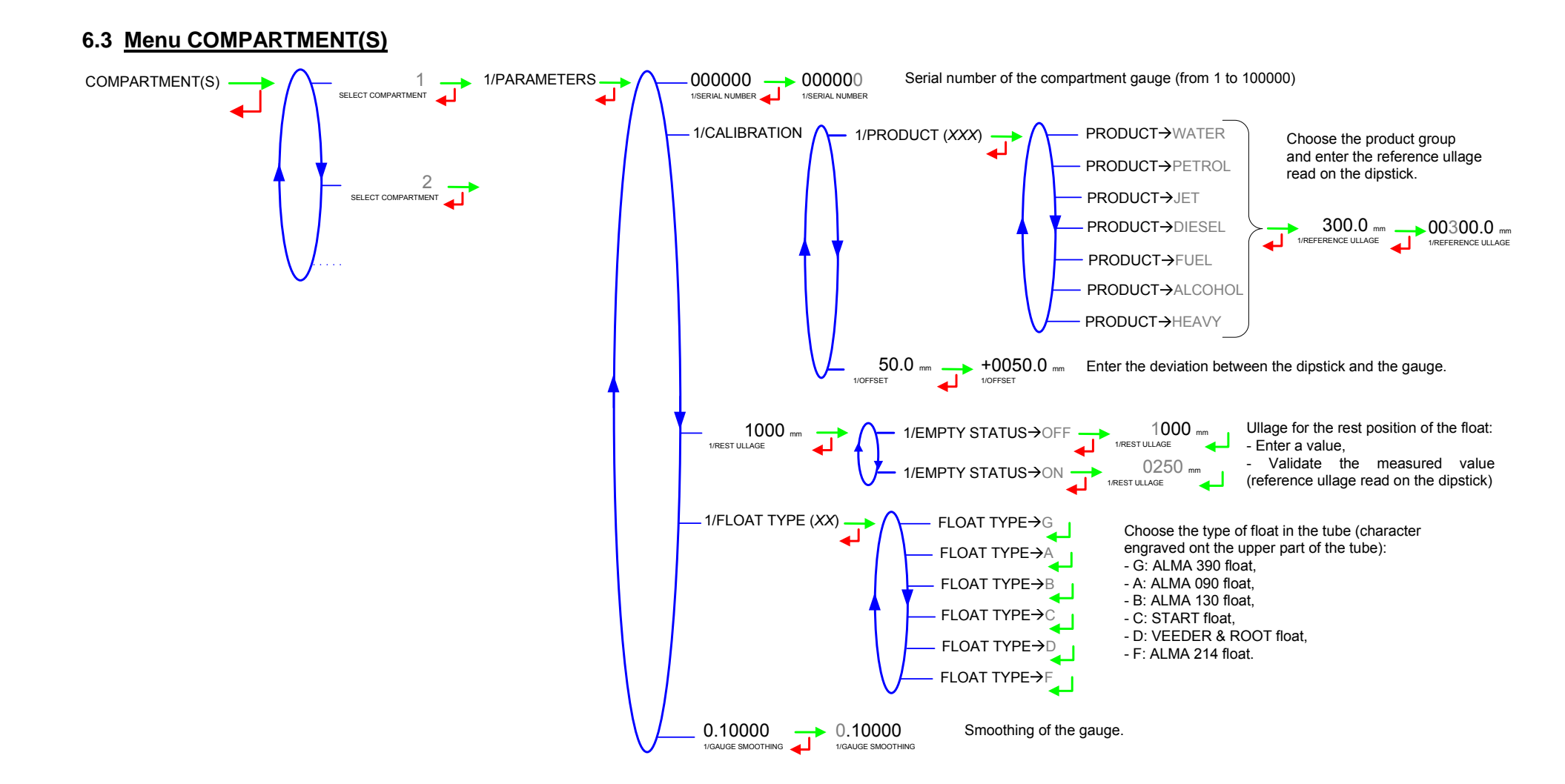

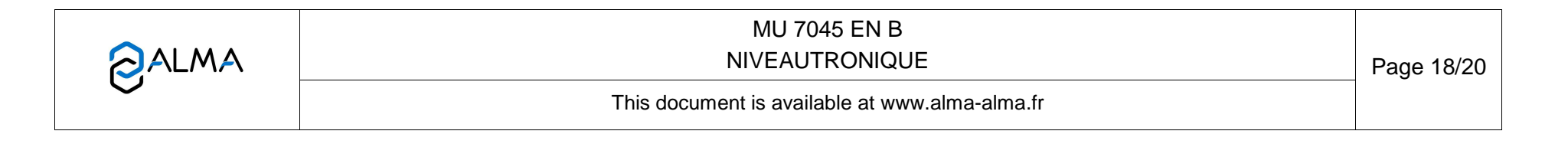

### ANNEX

**PARAMETERS:** 

#### **EVENTS RECORDED:**

| NIVEAUTRONIQUE 4002<br>Version V4.0.0 of 10/05/12<br>Vehicle number : AA-215-EL<br>Indicator : 03201<br>Printed on 25/05/12 11h31<br>Events from 25/05/12 | NIVEAUTRONIQUE 4002<br>Version V4.0.0 of 10/05/12<br>Vehicle number : AA-215-EL<br>Indicator : 03201<br>Printed on 25/05/12 11h31                                                                                                    |
|----------------------------------------------------------------------------------------------------|----------------------------------------------------------------------------------------------------|
|                                                                                                    | Number compartments : 1<br>Strapping table : active<br>Measurement type : ullage<br>Valve sensor : DG3001<br>Loading option : off<br>***CONFIG GAUGE ***<br>CPT SERIAL SMOOTH VL SGL E<br>01 00100 0.10000 31 155 6<br>* CONFIG COMPARTMENTS *<br>Cpt Rest Float Offset<br>01 +804 G +50.1<br>Prod Name Category<br>Pro 01 SP-95 ESSEnCE<br>Pro 02 SP-95 ESSEnCE<br>Pro 03 GO GO<br>Pro 04 GO-SF GO<br>Pro 05 Fod fod<br>Pro 06 EAU EAU<br>Pro 07 No WATER<br>Pro 10 No WATER<br>Pro 11 No WATER<br>Pro 11 No WATER<br>Pro 12 No WATER<br>Pro 13 No WATER<br>Pro 14 No WATER<br>Pro 15 No WATER<br>Pro 15 No WATER<br>Pro 16 No WATER |

|  | MU 7045 EN B<br>NIVEAUTRONIQUE                 | Page 19/20 |
|--|------------------------------------------------|------------|
|  | This document is available at www.alma-alma.fr |            |

#### PRESENTATION TICKET:

NIVEAUTRONIQUE 4002 Version V4.0.0 of 10/05/12 Vehicle number : AA-215-EL Indicator : 03201 Printed on 25/05/12 11h31

#### PRESENTATION TICKET

#### Printing 001

| С | Prod  | Ullage<br>Presented | Volume<br>indicatio |  |
|---|-------|---------------------|---------------------|--|
| 1 | SP-95 | +301 mm             | 2000 L              |  |

In case of dispute, the measurement results stored by the main indicating device providing proof

ACCEPTANCE PRESENTATION

Date : Hour :

RECEIVER SIGNATURE :

#### **DELIVERY TICKET :**

NIVEAUTRONIQUE 4002 Version V4.0.0 of 10/05/12 Vehicle number : AA-215-EL Indicator : 03201 Printed on 25/05/12 11h31

### DELIVERY TICKET

Printing 002

| С | Prod  | Ullage<br>Presented | Volume<br>indicatio | Stat  |
|---|-------|---------------------|---------------------|-------|
| 1 | SP-95 | +301 mm             | 2000 L              | empt* |

Last compartment supplied on : 25/05 11h30

In case of dispute, the measurement results stored by the main indicating device providing proof

ACCEPTANCE DELIVERY

Date : Hour :

RECEIVER SIGNATURE :

\*If vacuity option is ON

|                   | MU 7045 EN B<br>NIVEAUTRONIQUE                 | Page 20/20 |
|-------------------|------------------------------------------------|------------|
| $\mathbf{\nabla}$ | This document is available at www.alma-alma.fr |            |
|                   |                                                |            |